(Note: most images are from the Android App)

- 1. Download the mBike ( $\mathfrak{B}_{0}$ ) App from the Apple App Store or Google Play Store.
- 2. Tap the "mBike" icon on your phone.
- 3. Once on the Home Screen, tap the "Settings" icon.

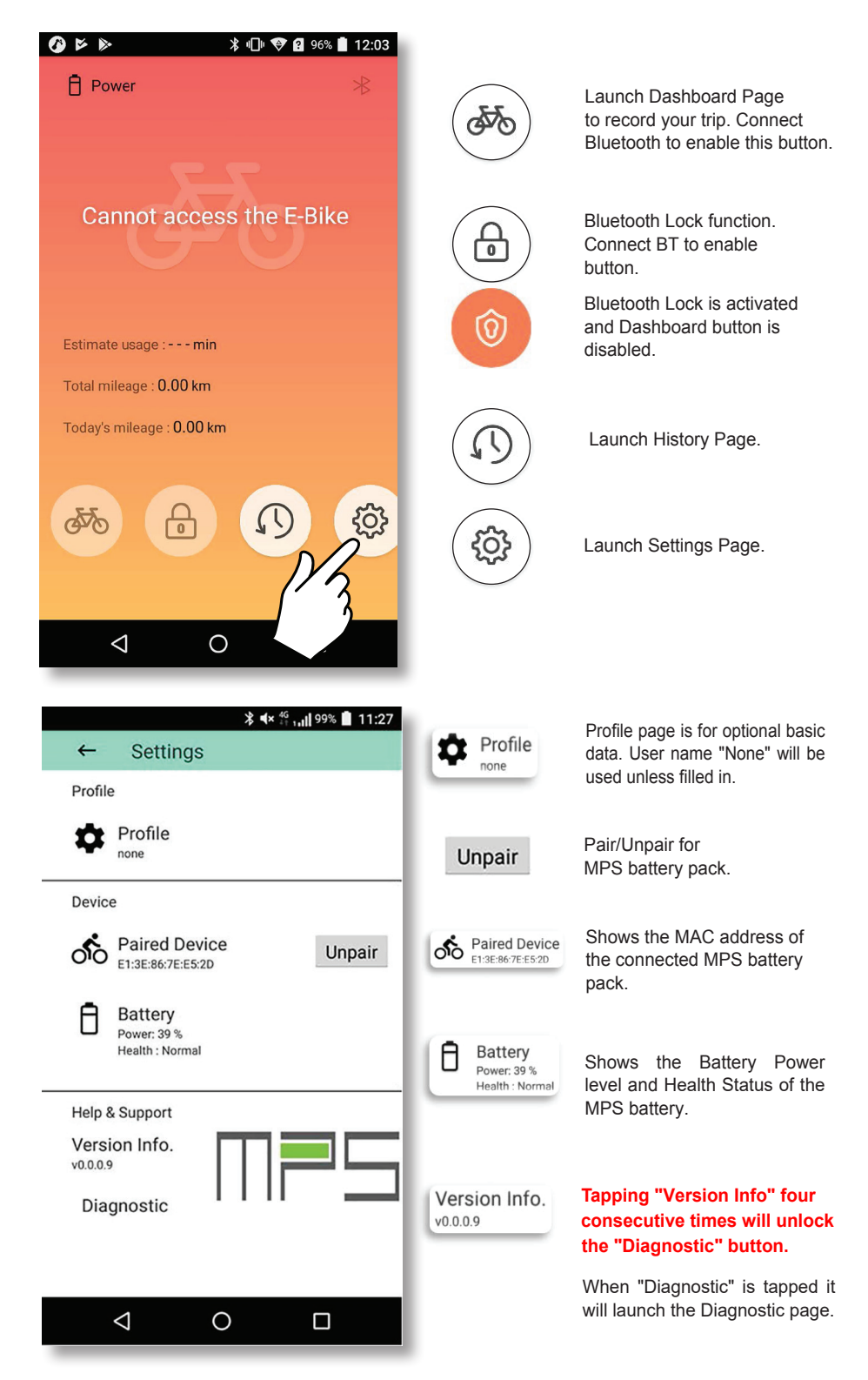

4. Once on the Settings screen, tap "Profile" and fill in your Profile information.

|               | <b>≱ Վ× <sup>46</sup> ,,,  </b> 99% 📋 11:27 | <b>6</b> |
|---------------|---------------------------------------------|----------|
|               | ← Settings                                  | ←        |
|               | Profile                                     | User Na  |
| $\mathcal{N}$ | Profile<br>none                             | Birthda  |
| //            | Device                                      |          |
|               | Paired Device<br>E1:3E:86:7E:E5:2D Unpair   | Gender   |
| ·             | Battery<br>Power: 39 %<br>Health : Normal   | Height   |
|               | Help & Support                              | Weight   |
|               | Version Info.                               | 60       |
|               | Diagnostic                                  |          |
|               |                                             |          |
|               |                                             |          |

|                 | ∦ ¶_⊫ <b>¥</b> 96% <b>1</b> 2:03 |
|-----------------|----------------------------------|
| ← Profile       | Save                             |
| User Name       |                                  |
| Birthday        |                                  |
| Gender          | ,                                |
| Male            |                                  |
| Height          |                                  |
| height          | cm                               |
| Weight          |                                  |
| 60              | kg                               |
|                 |                                  |
|                 |                                  |
|                 |                                  |
|                 | <b>^</b>                         |
| $\triangleleft$ |                                  |

- 5. On the Settings screen, tap "Pair".
- 6. Once on the Select Device screen tap MPS then on the Settings screen you will see that battery is paired.

| <b>≵ Վ</b> × <sup>46</sup> չ <b>,,  </b> 99% 📋 11:27 | 📲 Sprint 🗢 | 4:15 PM       | 32% |
|------------------------------------------------------|------------|---------------|-----|
| ← Settings                                           | Cancel     | Select Device | 214 |
| Profile                                              |            | _A2BA6F       |     |
| Profile none                                         | Nh         |               |     |
| Device                                               | ( ' ')     |               |     |
| Paired Device<br>E1:3E:86:7E:E5:2D                   |            |               |     |
| Battery<br>Power: 39 %<br>Health : Normal            |            |               |     |
| Help & Support                                       |            |               |     |
| Version Info.                                        |            |               |     |
| Diagnostic                                           |            |               |     |
|                                                      |            |               |     |
|                                                      |            |               |     |
|                                                      |            |               |     |

7. On the Settings screen tap "Version Info" 4 consecutive times for it show "Diagnostic" if it isn't already there . Tap "Diagnostic" to view real time battery information. There is a Pause, Resume function in the upper right hand corner of the screen.

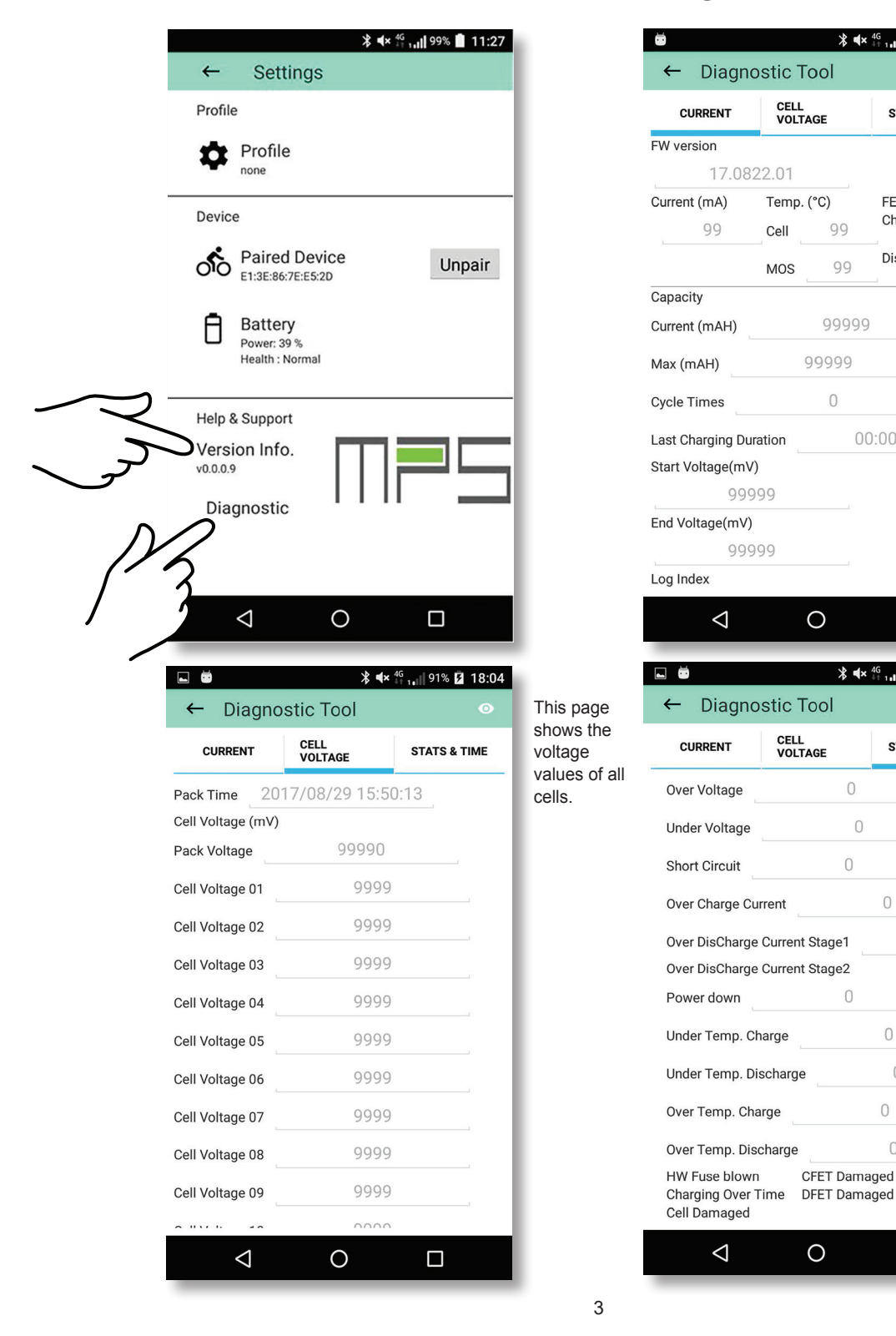

#### Shown below are the Android Diagnostic Tool Pages

This page indicates any pack errors and the error frequency.

This page shows

values like current,

pack temperature, capacity and

charging status.

**≱ Վ× <sup>4G</sup> ւս**∥ 91% 💈 18:04

FET State

Charged

00:00:00

**∦ ∢**× <sup>4G</sup> ,,,|| 91% 🖬 18:04

0

0

0

0

0

0

 $\Box$ 

STATS & TIME

Discharged

STATS & TIME

### Shown below is the iOS Diagnostic Tool Page

| 無 SIM 卡 🗢                                                                     | 上午9:33               |                                                                                | * 💽                                                        |                                                                                                    |
|-------------------------------------------------------------------------------|----------------------|--------------------------------------------------------------------------------|------------------------------------------------------------|----------------------------------------------------------------------------------------------------|
| Settings                                                                      | ings Diagnostic Tool |                                                                                | Pause                                                      |                                                                                                    |
| 19/08/29 09:39:13 2DE57E863EE1                                                |                      | 1 18.1029.95                                                                   |                                                            |                                                                                                    |
| total(mV)<br>38429<br>cell3<br>3842<br>cell6<br>3843<br>cell9                 |                      | cell1<br>3843<br>cell4<br>3843<br>cell7<br>3842<br>cell70<br>cell10            | cell2<br>3842<br>cell5<br>3841<br>cell8<br>3843<br>cell11  | This block shows the voltage values of all cells.                                                                                                    |
| Gain(mA)60<br>1<br>Current(mAH)<br>4933<br>LastChargeDuration<br>00:00:00     |                      | 3842   Cell/MOS(°C)   25/25   Max   12708   Start(mV)   0                      | FET State<br>Fail<br>CycleTimes<br>0<br>End(mV)<br>41970   | This block shows values like<br>current, pack temperature,<br>capacity and charging status.                                                              |
| HWFuseBlown ChargingOT CFET DFET Cell                                         |                      |                                                                                | DFET Cell                                                  |                                                                                                    |
| OverVolt<br>OverChar.C<br>O<br>UnderTemp.Char.<br>O<br>overTemp.Dischar.<br>1 |                      | UnderVolt<br>0<br>OverDischar.C<br>0<br>UnderTemp.Dischar.<br>0<br>Log<br>3248 | ShortCircuit<br>1<br>PowerDown<br>4<br>OverTemp.Char.<br>1 | This block and the 5 items<br>"HWFuseBlown", "Charging<br>OT(charging over time)", "CFET",<br>"DFET", "Cell" are indication of<br>pack error occurrence. |
|                                                                               |                      |                                                                                |                                                            |                                                                                                    |

- 8. On the Home Screen tap the "Bike" button to to access Dashboard Page.
- 9. On the Dashboard Page screen tap the "Stop" button to stop recording, save data and launch the Record Page.

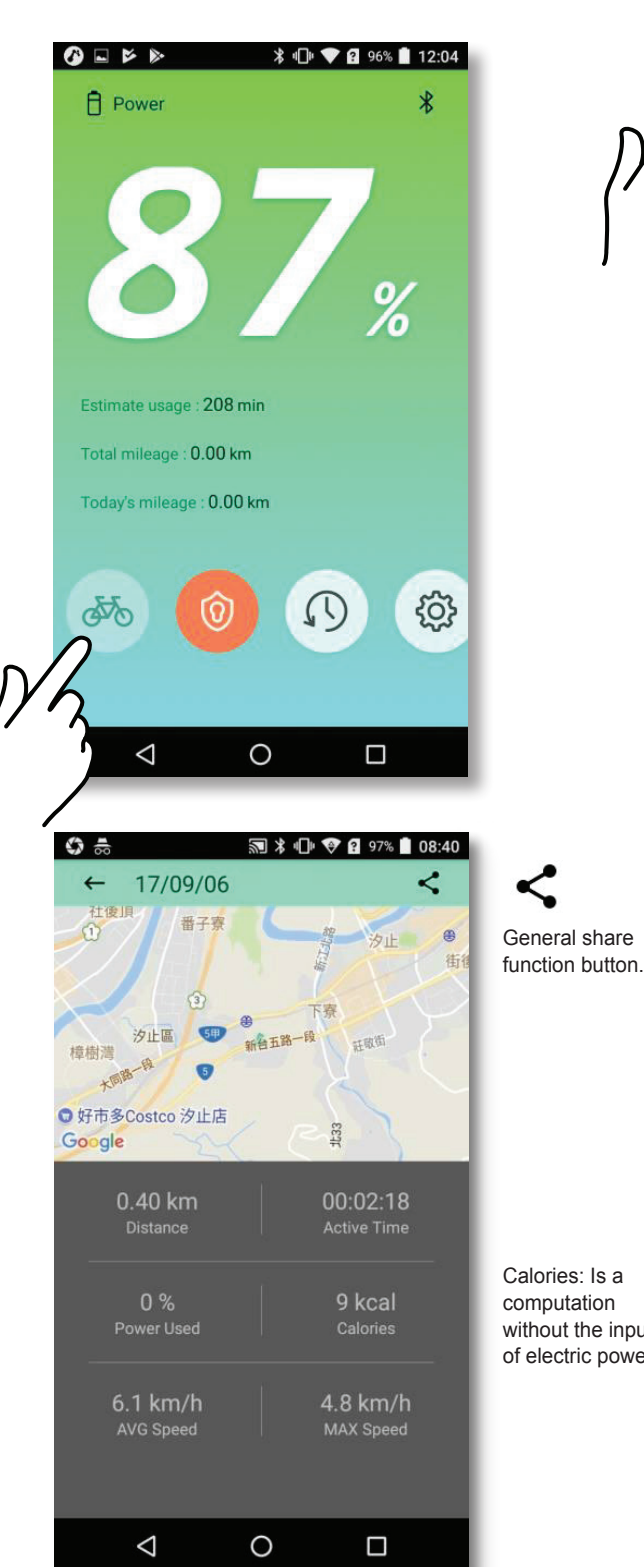

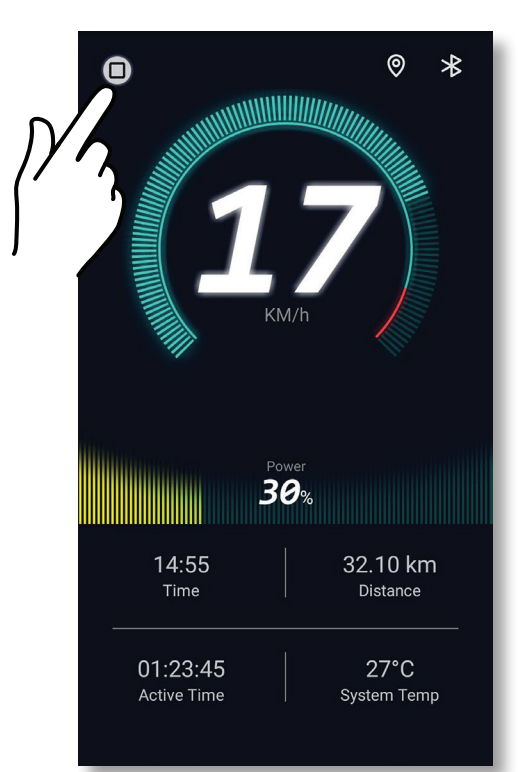

Time: Current time.

Active Time: Accumulated time over 5km/h.

Distance: Accumulated distance over 5km/h.

System Temp: Current battery pack temperature.

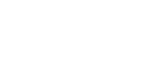

Calories: Is a computation without the input of electric power.

10. On the Home Screen tap the "Lock" when Bluetooth is connected. This will activate a warning when your bike is out of Bluetooth range.

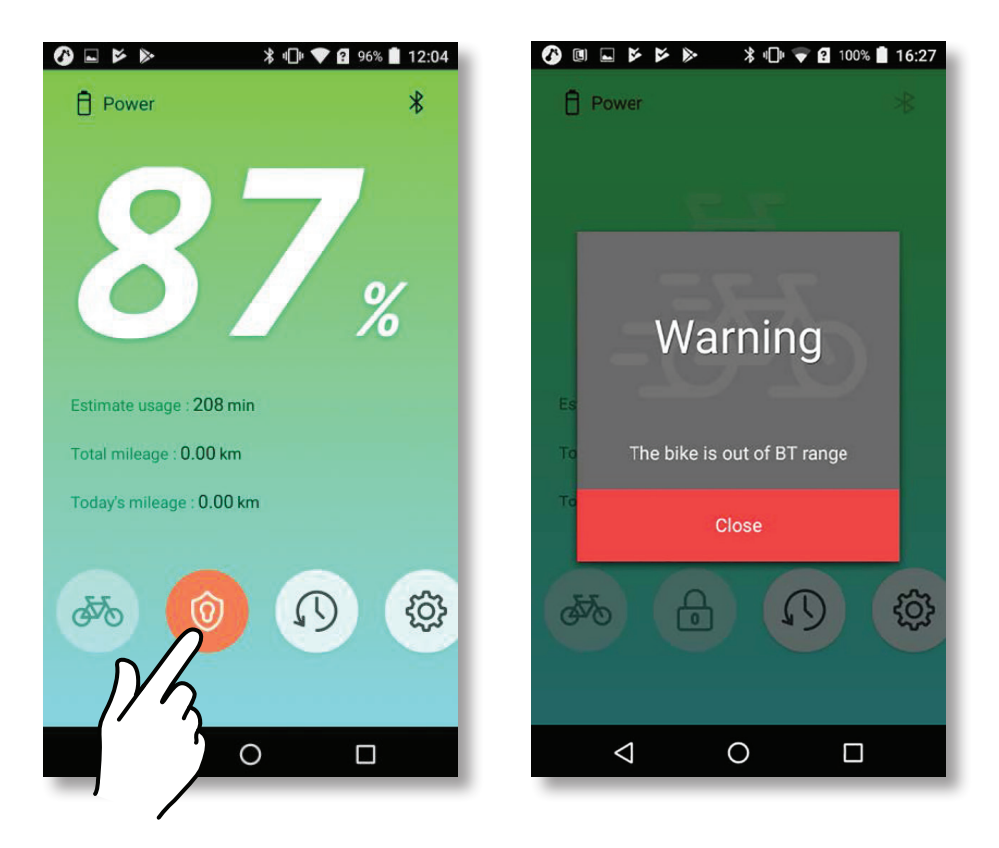

11. On the Home Screen tap the "History" button to see your Activities (Trips) page.

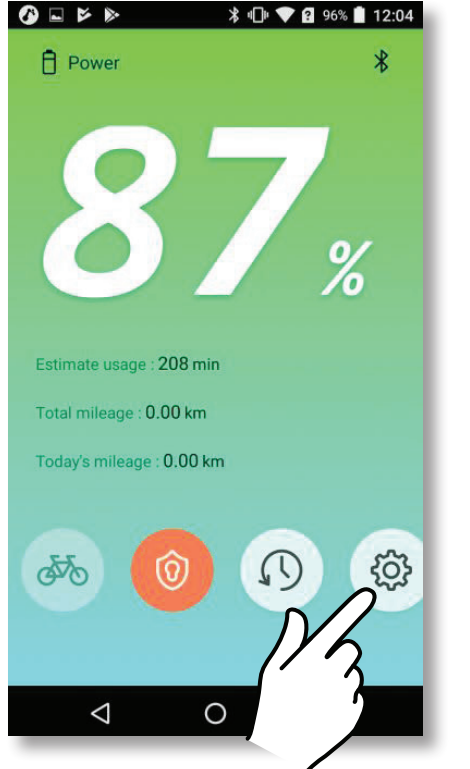

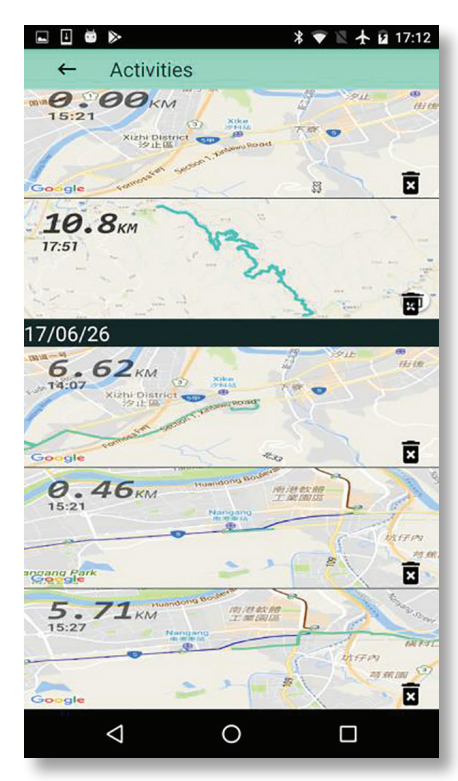

This page lists all your activities. Tapping any of the activities will open a record that will be shown on Record Page. See page 46.

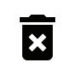

Tap the trash can button to Delete an activity record.